# TL-LH8101 master controller video player instructions

V1.1

### Functions overview \_

#### **I**、System Features

- 1. The system may support 150,000 points in offline. It may meet project needs of clients.
- 2. The system supports automatic, regular, preset programs play.
- 3. The controller is equipped with keys and External Remote Control; the episode selection, overall brightness adjustment, white balance adjustment and playback speed adjustment etc.
- 4. Support offline one key fixed; clearing sub-controller ID number; it is convenient to use on field.
- 5. Support switch parallel program; reduce system cascade chain length; improve stability.
- 6. Support dual backup; Failure of one controller and net wire broken will not influence operation.
- 7. Tricolor independent brightness control may adjust white balance precisely, simple and effectively.
- 8. Support four-color lighting: energy saving, environmental and pure color.
- Adopt Ethernet interface and UDP network protocol, the maximum transmission distance is 100 meters.
- 10. The LCD display module timely display the controller parameters and status.
- 11. SD card storage, support maximum 32G, preset maximum 255 program files.
- 12. Support remote online download and offline program update of multiple offline host controllers.
- 13. The built-in animation test program may help customer to debug and apply in project.
- Support mixture of different type lamps and different protocols lamps (including DMX512 lamps), strong compatibility.

#### II. Design concept

- 1. The system signal is dual redundant with doubled stability.
- 2. Four-color design: energy saving, environmental and pure color.
- Synchronous with asynchronous integrated control: online priority; it will be shifted to offline effects when without online signal, achieve the video source backup.
- 4. Large self-development and design video editing, playback and layout design software: greater adaptability, more support languages, greater openness. It is applicable for various complicated applications of shaped screen, multi-screen, building screen, pixel light screen etc.
- 5. Support mainstream 32, 64-bit operating system: Windows 2000, Windows XP, Windows 7, Windows

8 etc.

#### III. Extensibility

- 1. It allows installing all Windows operating systems and supporting for international languages.
- 2. The player software has adequate interfaces so that to compatible with other internationally accepted protocols. It supports personalized design requirements of customers.
- 3. Support and MR control system, such as multi-function converter controller in

combination to achieve the special project application requirements.

### Controller specification and basic parameters\_

### I. Controller Appearance

Front view :

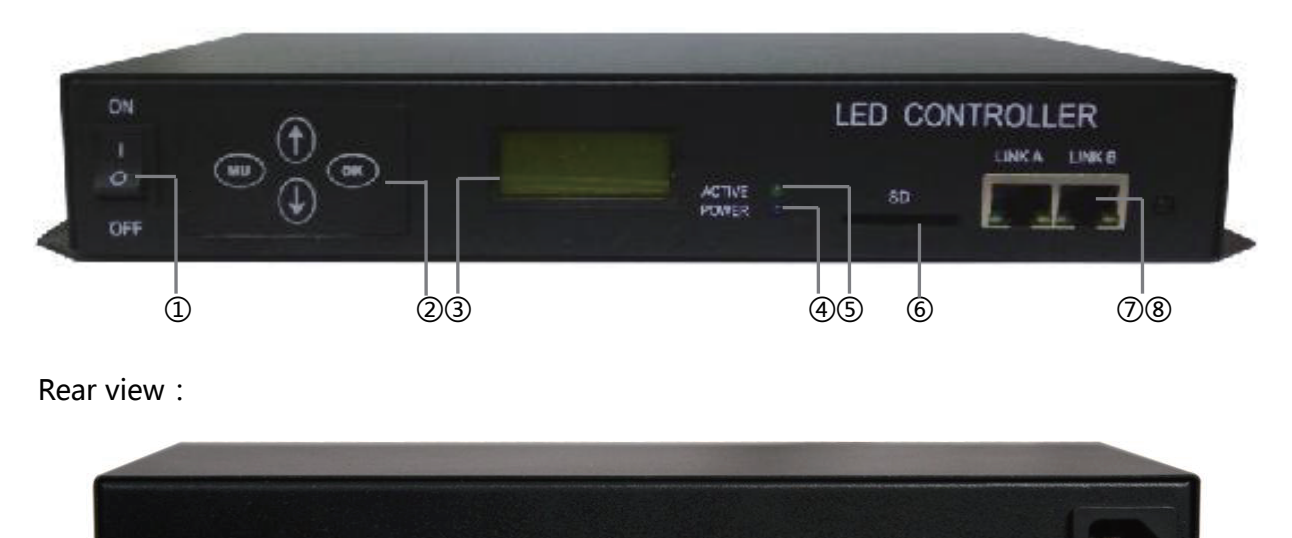

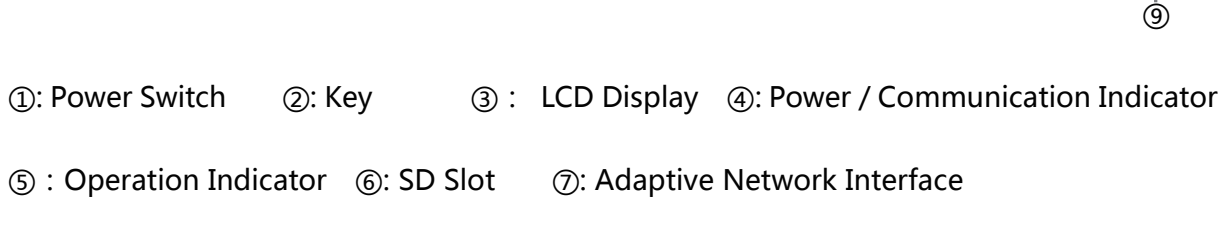

(8): Remote Control Infrared Indicator (9): Power Interface

#### II. Controller three view size chart

AC100V-240V

#### Front view

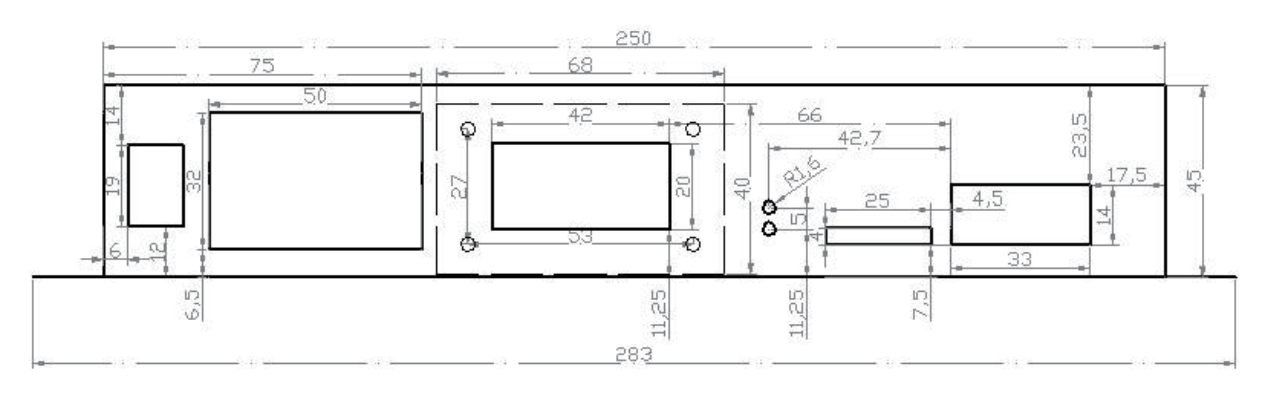

Top view

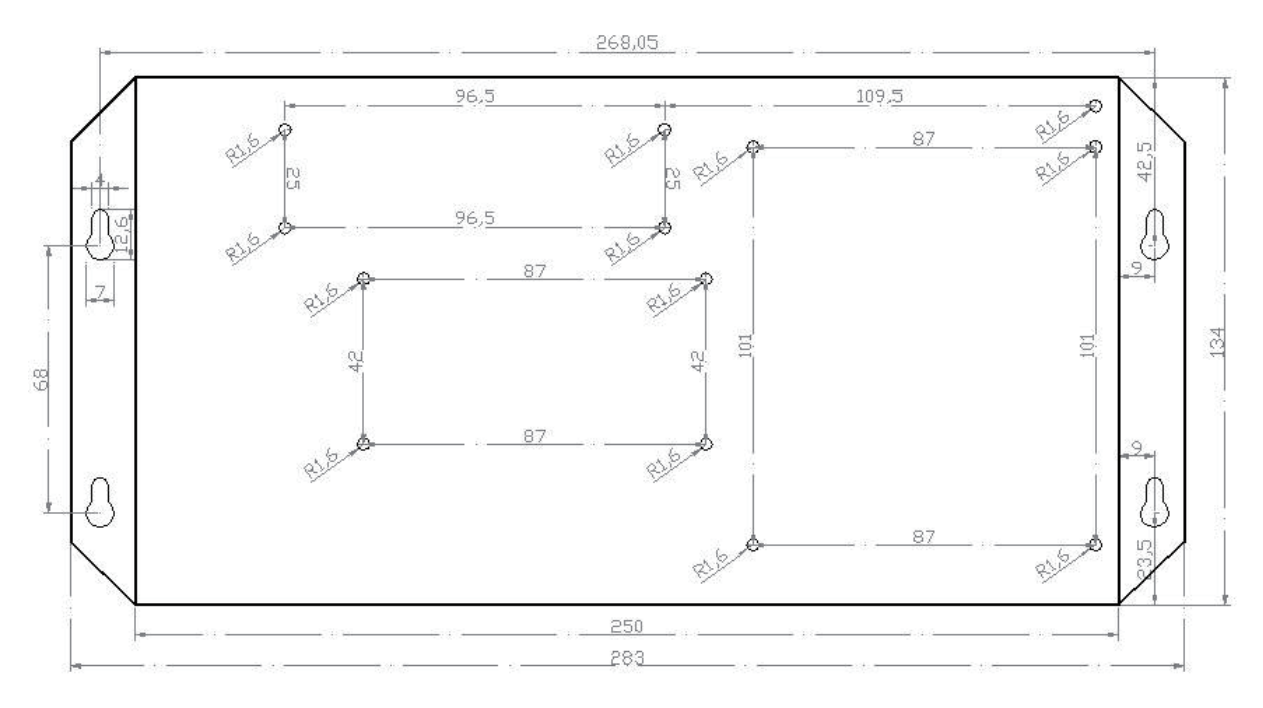

Rear view

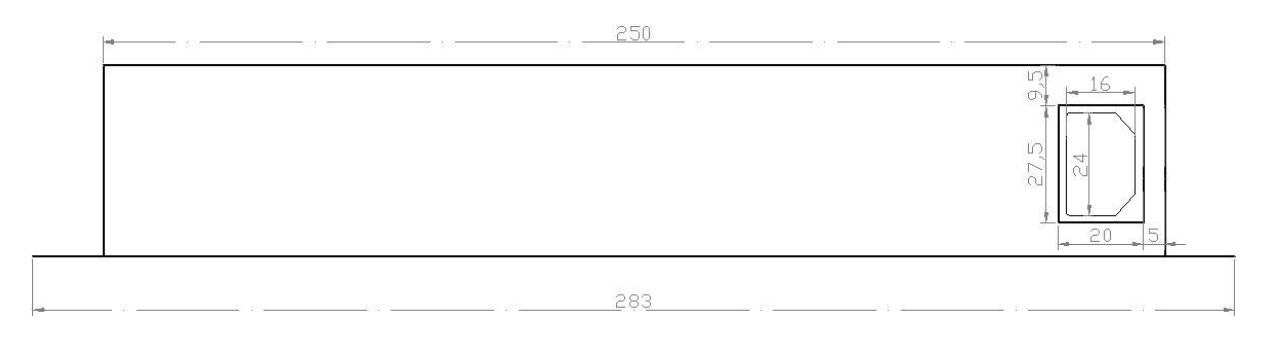

Remark : Above three views the size unit is mm.

### III. Controller panel key

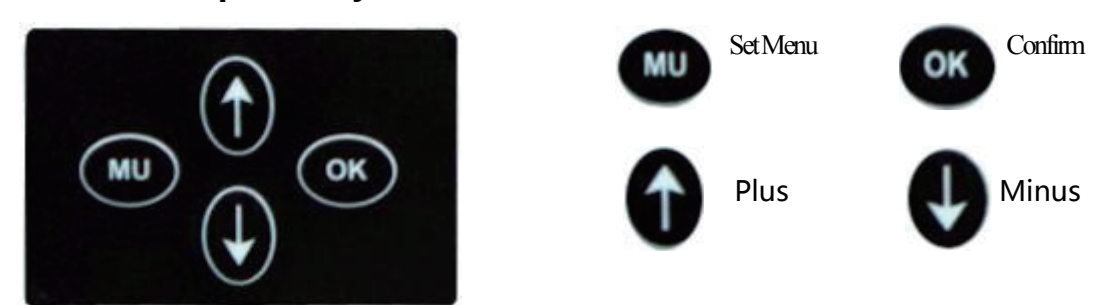

**IV.** Controller basic parameters table :

| Product name            | MR controller system of LED video player    |  |
|-------------------------|---------------------------------------------|--|
| Rated voltage           | AC 100V ~ 240V                              |  |
| Rated power             | 15W                                         |  |
| Length                  | 283mm                                       |  |
| Width                   | 134mm                                       |  |
| Height                  | 45mm                                        |  |
| Spacing of fixing holes | 268mm ; 68 mm                               |  |
| Standard accessories    | Remote control×1 /SD card×1/AC power cord×1 |  |
| Product name            | MR controller system of LED video player    |  |

# Remote control button definition.

TEST

Tim

1

4

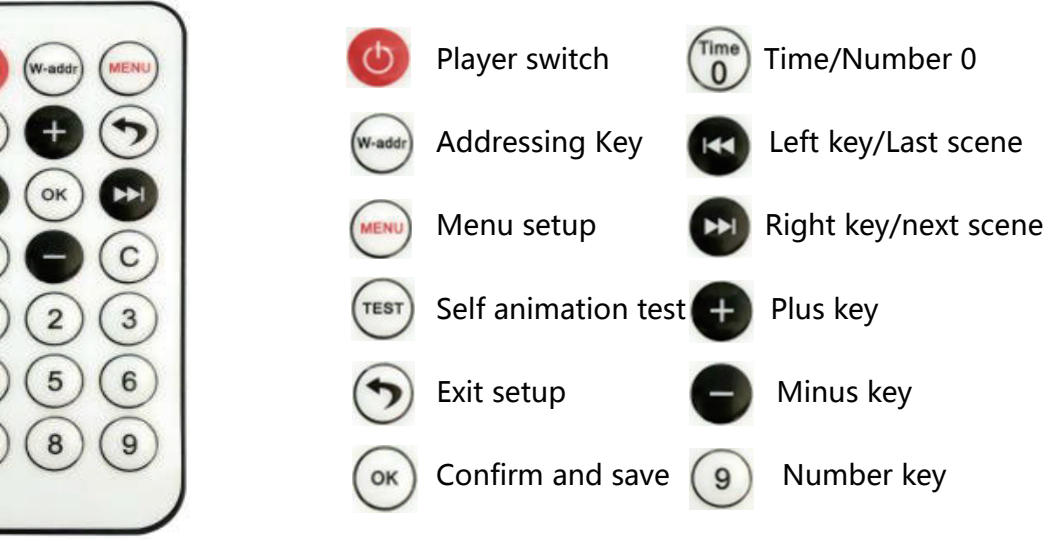

# Controller keys and display instructions

### I、 LCD main screen after boot

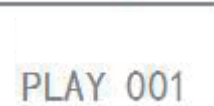

←product mode

\_\_\_\_ ←Currently playing program fragment number

### II、 Controller parameters setting

1、In the TL-LH8101 main interface, press www to enter the fragment selection settings

interface, as shown below:

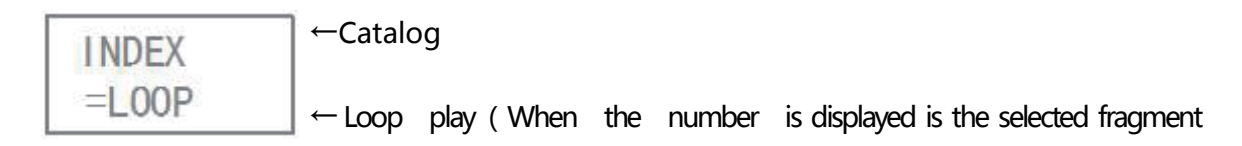

number)

In this interface press left /right key can adjust the play mode to digital mode , press plus/minus key to adjust program serial number , press or again can save and exit settings , press () to exit without saving settings.

2. Press (menu) again to enter the playback speed selection interface , as shown below :

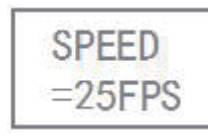

← Playback speed

←Frame count in each second

In this interface press plus/minus setting the play speed , and press  $\bigcirc$  can save exit setting , press  $\bigcirc$  for not save the exit setting .

3、Press (Meno) again can enter to the date and time setting interface ,as follows :

| 2015 | ←year         | TIME     | ←time               |
|------|---------------|----------|---------------------|
| 0108 | ← month — day | 08:30:39 | ←Hour—Minute—Second |

In this interface press left/right key chose to adjust the station, press plus/minus key to adjust the related figures , press again  $\bigcirc$  can save the exit setting , press  $\bigcirc$  for not save the exit setting .

4、Press again (we can enter to the interface of brightness adjustment , as follows :

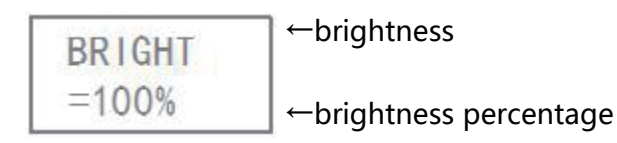

In this interface press plus / minus for brightness setting , press again  $\bigcirc$  can save the exit setting , press  $\bigcirc$  for not save the exit setting .

5、Press again in turn we to enter the A, B, C, D channel brightness adjustment settings interface , as shown below :

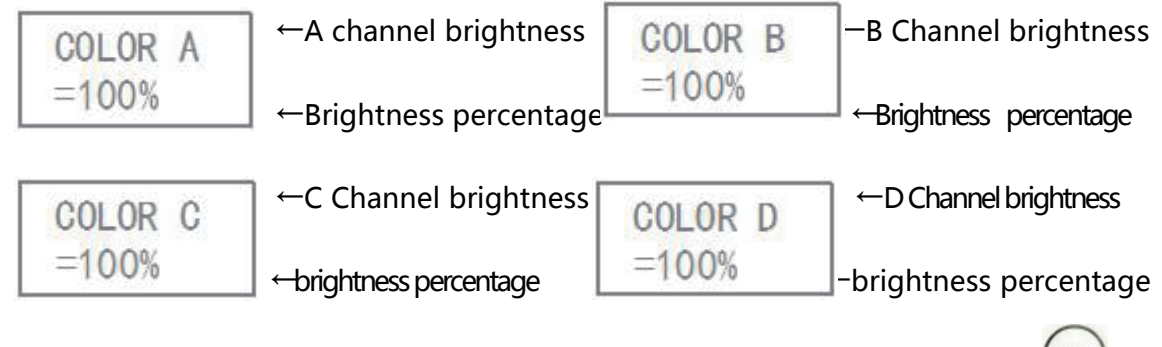

In this interface press plus / minus setting each channel brightness , press again  $\bigcirc$  can save exist setting , press  $\bigcirc$  for not save exist setting .

6、Press again were or press wat can enter into DMX512 driver chip addressing interface,

as follows :

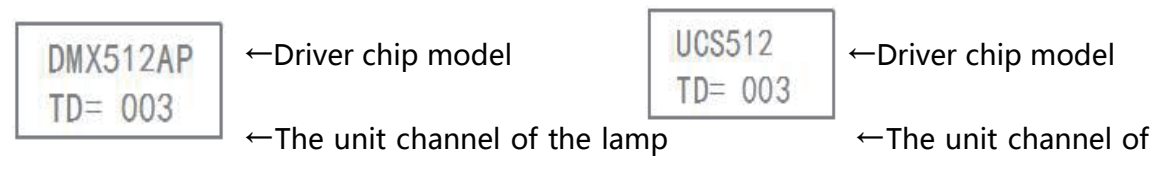

#### the lamp

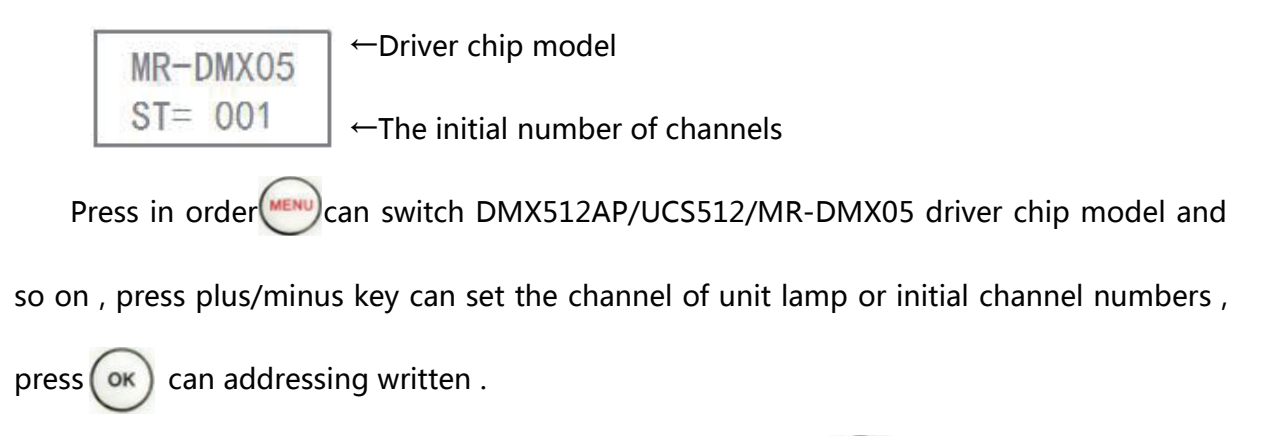

Note : In the normal play of player status , long press (www) can enter into DMX512 driver chip addressing interface directly .

7、Press again (MENU) can enter into fixed controller ID number interface ,as follows :

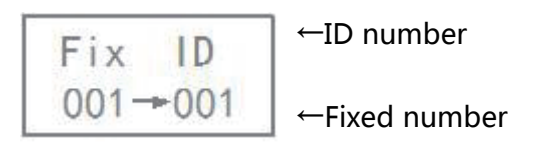

In this interface press left / right key can modify the number status , press plus/minus key or number key can modify numbers , The front of number refers to the initial controller' s number , the next number refers to the end of the controller , after modify ok press or the fixed controller ID number .

8、Press again (www) can remove controller fixed ID number interface , as follows :

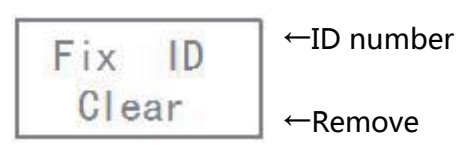

In this interface press (or) can remove all the controller ID number which connected on the master controller .

### III、 Self-test setting

In the TL-LH8101 interface , press can enter into self-test player interface , as follows :

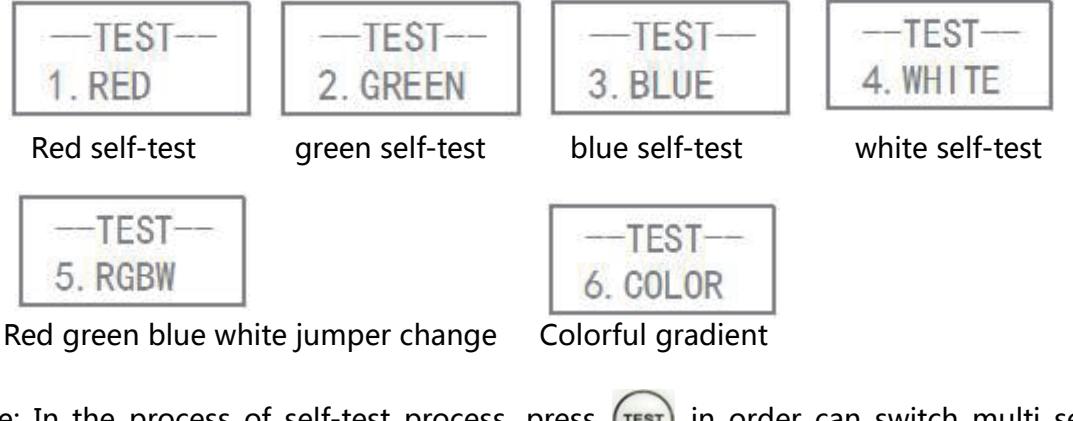

Note: In the process of self-test process ,press (rest) in order can switch multi self-test mode .

### IV、The setting method of WAIT playing mode

TL-LH8101 Offline player in power after entering a multi fragment lop or single play.

But need MR-BF02 offline player do not play any fragments through the remote controller to select the playback. This play fragments is WAIT mode .

After TL-LH8101 power on , press ( can enter into fragment selection interface ,

press plus/minus many times until select to INDEX=WAIT, as follows :

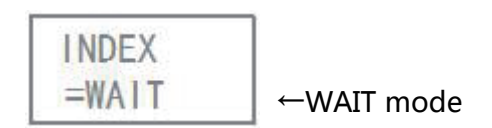

### V、Controller key setting parameters

1. In the TL-LH8101 interface, press w can enter into fragment selection setting

interface, as follows:

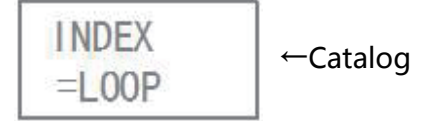

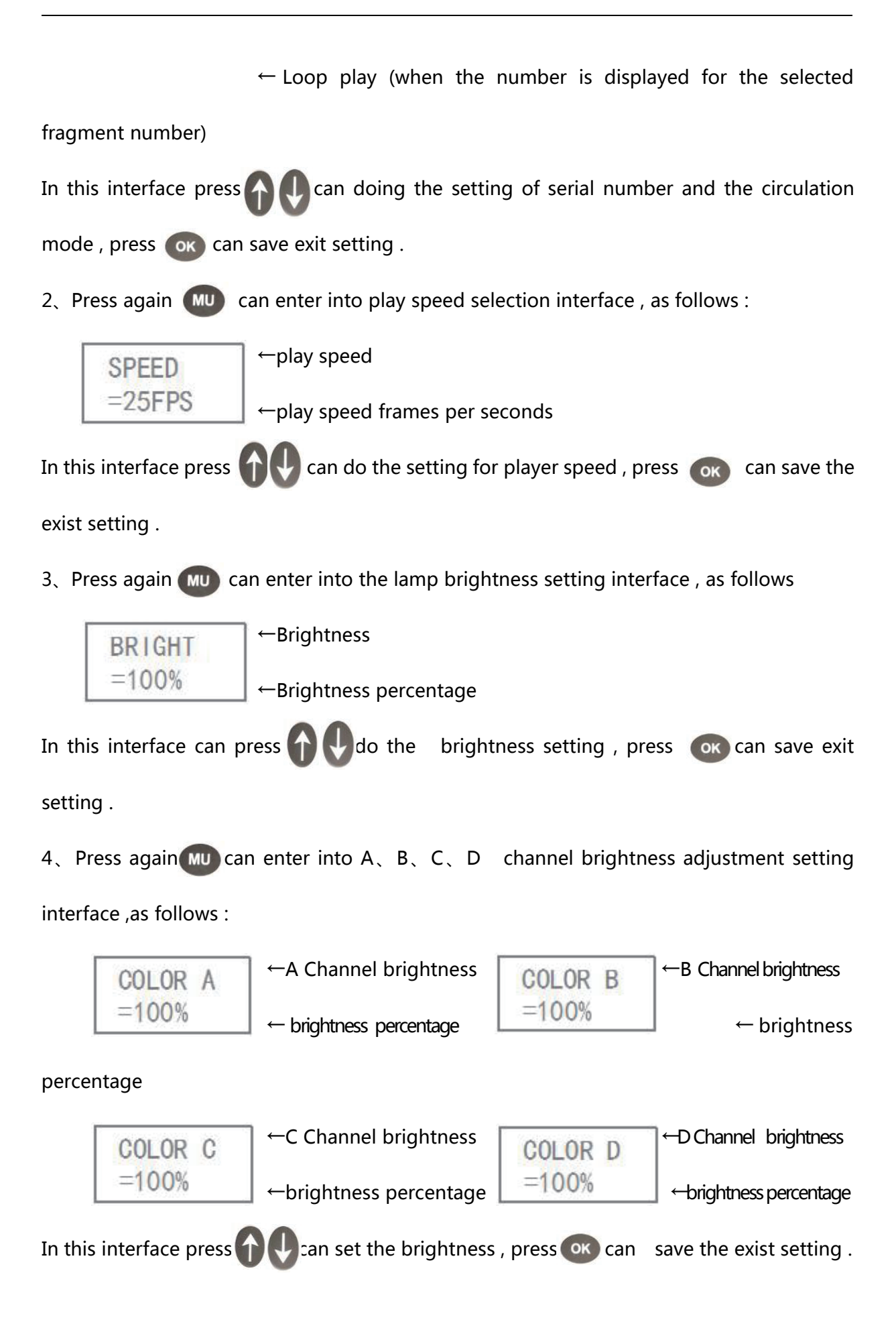

5、Press again (MU) can enter into DMX512 driver chip addressing interface , as follows :

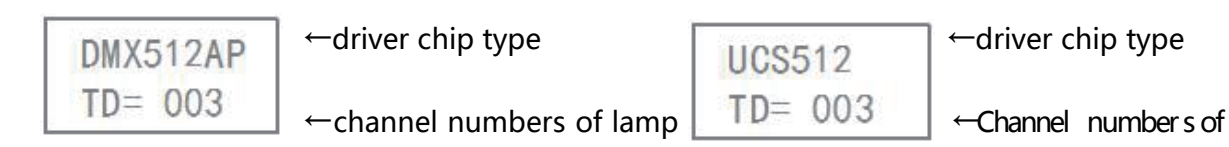

lamp

| MR-DMX05 | ←driver chip mode       |
|----------|-------------------------|
| ST= 001  | ←Initial channel number |

Press again wu can switch chose DMX512AP/UCS512/MR-DMX05 three driver chip mode , press can set it' s unit channel numbers and initial channel numbers , press can addressing written.

Note : in the normal status of video player playing , long press we can enter into DMX512 driver chip addressing interface .

6. Press again m can remove the controller fixed ID number interface , as follows :

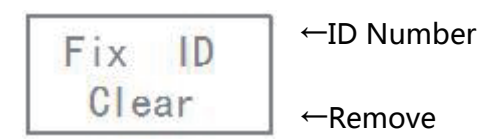

n this interface can press or remove all the controller ID number which connected on the master controller .

### VI、The remote operation of playing

1、Close master controller playing

When TL-LH8101 Playing press 🕐 can switch master controller play . LCD display

screen shows : "NO PLAY" , the lamps become black .

2、Pause the Master playing

In the TL-LH8101 playing interface press (or ) can pause the master controller playing ,

LCD screen display "PAUSE", The color of the lamp stays in the frame before stopping.

3、Adjust the program fragment

When some of the fragment paying , can press **f b** or **c c b** remote controller number key to adjust playing fragment .

4、Check the master controller current time

In the TL-LH8101 master controller playing interface press the current master time

can be displayed on the LCD display.

# Controller installation application

### I、Offline mode

TL-LH8101 master controller connected with controller , as follows :

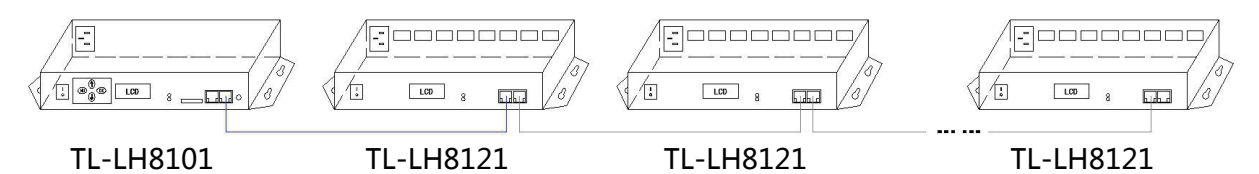

### II、Online/Offline integrated mode

Connected with computer and controller ( online signal priority, If no online signal it

can automatic switch to offline signal ) as follows :

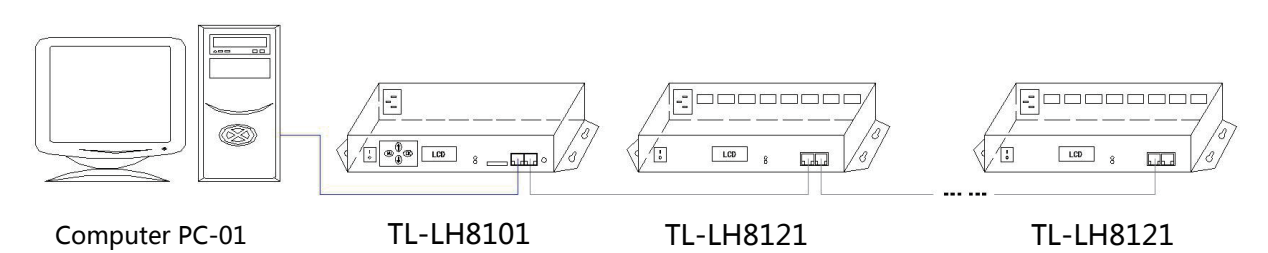

### III、Engineering case description and sketch map

With the arrangement of point light source at 96 \* 18 dot matrix display as an example, using TL-LH8101 video player, with offline integrated control mode architecture, as shown in Figure 96: wide point, high 18 points, a S type vertical wiring arrangement, each output port control 3 point light source, a total of 32 SPI interface.

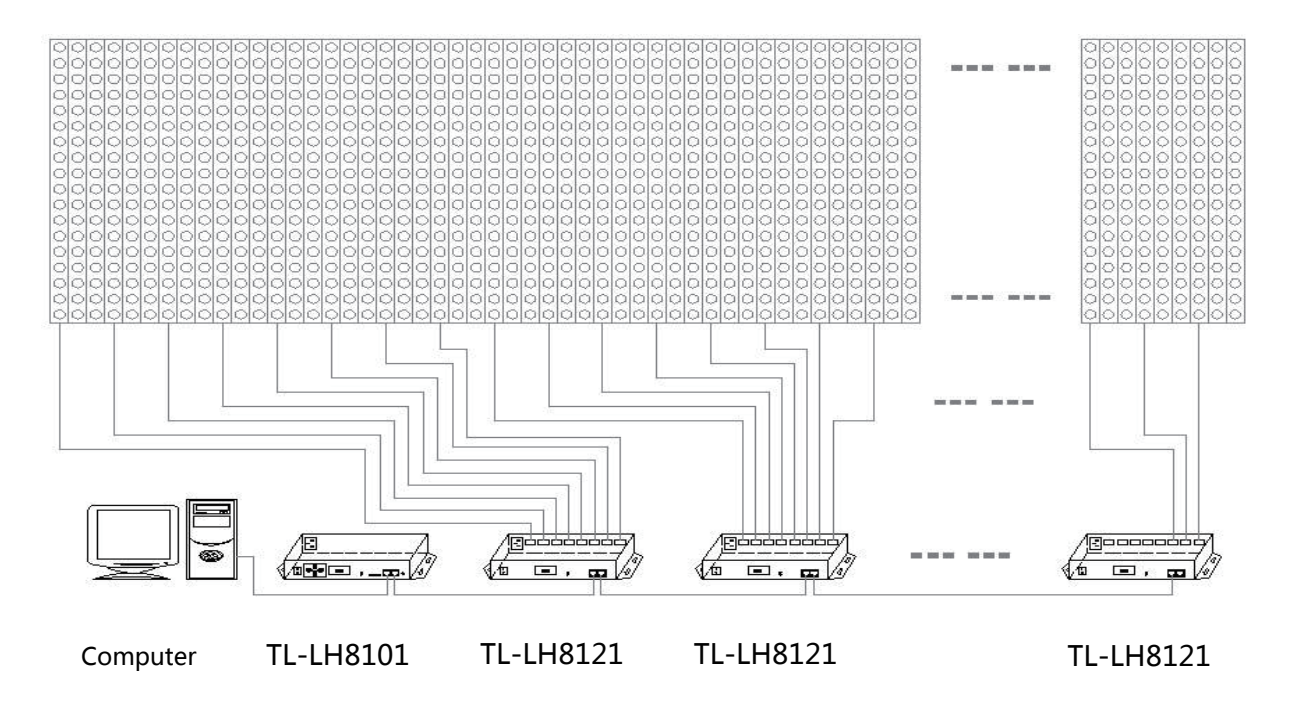

### **Attentions**

### I、Cat.5e twisted pair Application Notes

568B : orange-white/orange/green-white/ blue/blue-white/green/brown-white/brown

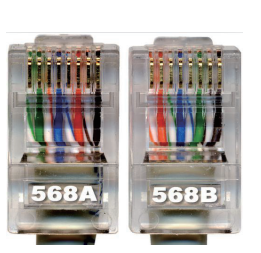

 ${\tt 568A: green-white/green/orange-white/blue/blue-white/orange/brown-white/brown}$ 

Controller and offline master controller and switch these three devices between each other using a crossover cable is better , One head is 568B, the other head is 568A. Above any equipment and computer room with a straight line , that is both 568B or 568A , Do not define the order of the straight line.

### II、 Controller SD Card Application Notes

TL-LH8101 SD memory card is used on the controller , need to use the FAT32 file system to format and then to store the corresponding offline files.

### **III、**Controller connect to ground application notes

TL-LH8101 Controller using metal case , rated supply voltage is AC100V-240V , Therefore, it is necessary to ensure the effective grounding of the controller equipment and the effective grounding of the metal outer box.